# フォーラム参加 マニュアル

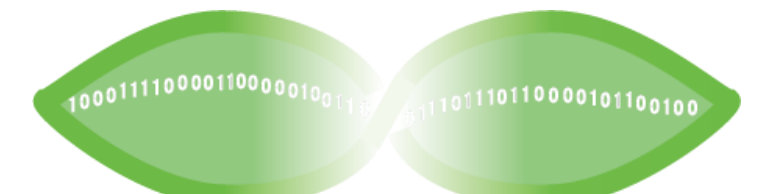

### DIGITAL ARCHIVING

このマニュアルでは、フォーラムへの参加の流れを解説します。

使用する Web 会議システムは、Microsoft 社の Teams ウェ ビナー(以下「Teams」と言います。)です。

スマートフォンやタブレットで参加の方は、ブラウザからの参加は非推奨とされているためTeams アプリのインストールが必要です(無料)。PC で参加の方で、アプリをインストールされている方は、アプリから参加することも可能です。

画面例は、OS は Windows 10、ブラウザは Microsoft Edge を用いたものです。

# 目次

- ・参加申し込みの手順 p.3
- ・当日の参加手順 p.4-5
- ・よくある質問 p.6-7

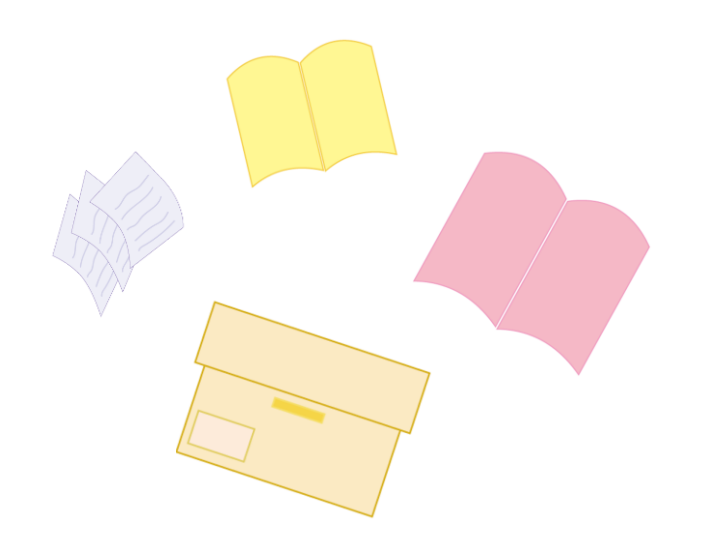

# 参加申込みの手順

#### ①ブラウザで<u>参加申込画面</u>を開き、

【登録】をクリック。

| 地域資料のデジタル化及び<br>デジタルアーカイブ構築                                                                                              |                                                                                         |
|----------------------------------------------------------------------------------------------------|-----------------------------------------------------------------------------------------|
| ンオーラム「中叫村にのりる地域員科のデンタルにないテン<br>詳細<br>オフォーラムは、公共回書館で傘く講師を記聴し、その取組事例を共有することで、参加者の新様の所属機関におけ<br>る今後の取組かへの参考にしていただくことを目指します。 | 77年<br>回 10月18日(金)<br>● 13.00-16:00 JST<br>● オンライン<br>10月18日                            |
|                                                                                                    | Teamsで教師のウェビナーを計画する<br>登録、対象ユーザーの分析得報などを使用して、インタラ<br>クティブで効果的なイベントを解唱しましょう。ウェビ<br>ナーの評価 |

②登録フォームで必要事項を入力し、【登録】をクリック。

| 宣嫁捐報<br>名*     | 姓*                       |         |
|----------------|--------------------------|---------|
| 花子             | ☑ 関西                     | $\odot$ |
|                |                          |         |
| メール*           |                          |         |
| xxxx@ndl.go.jp |                          | $\odot$ |
| 前屋拱朗夕          |                          |         |
| 7/1周(成)約石      |                          |         |
|                |                          |         |
|                |                          |         |
| ✓ 以下を読み、同意     | 意します: Microsoft イベントの使用条 | 件*      |

これで、申込みは完了です。

登録したメールアドレス宛てに「参加登録メール」がすぐに送信されます。このメールは、フォーラム当日 まで無くさないよう、大切に保管してください。

# 当日の参加手順

「参加登録メール」又は「リマインドメール(開始1時間前に配信されます)」にある
【イベントに参加する】をクリック。

②Teams 会議に参加という画面が表示されます。
ブラウザーから参加するなら【このブラウザー
で続ける】をクリック、アプリから参加するな
ら【Teamsアプリで参加する】 をクリック。

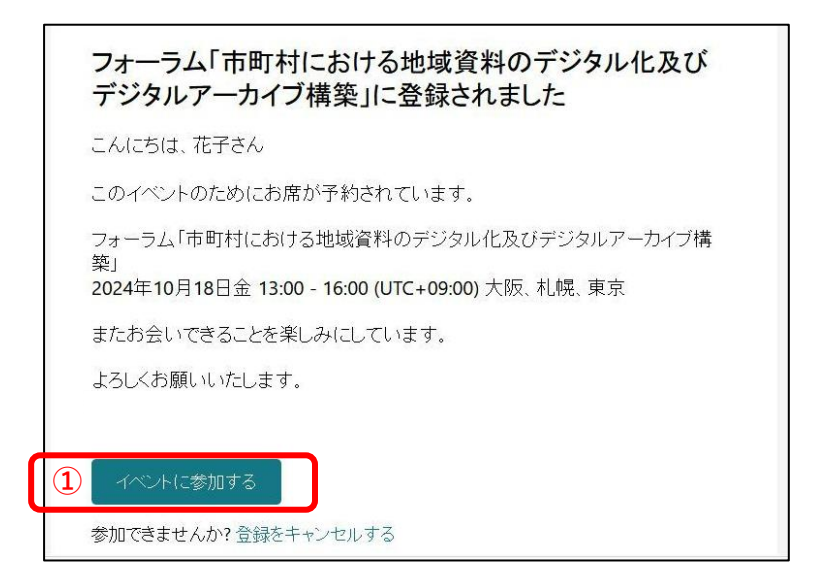

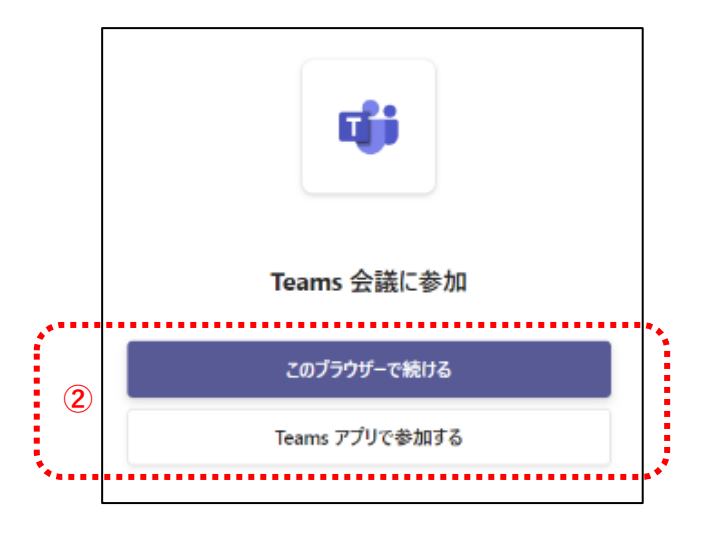

## 当日の参加手順

#### ③参加準備の画面が表示されます。名前を入 力してください。

④【今すぐ参加】をクリック。

※ここで入力した名前は他の参加者にも表示されます。 環境によって名前が変えられない場合があります。

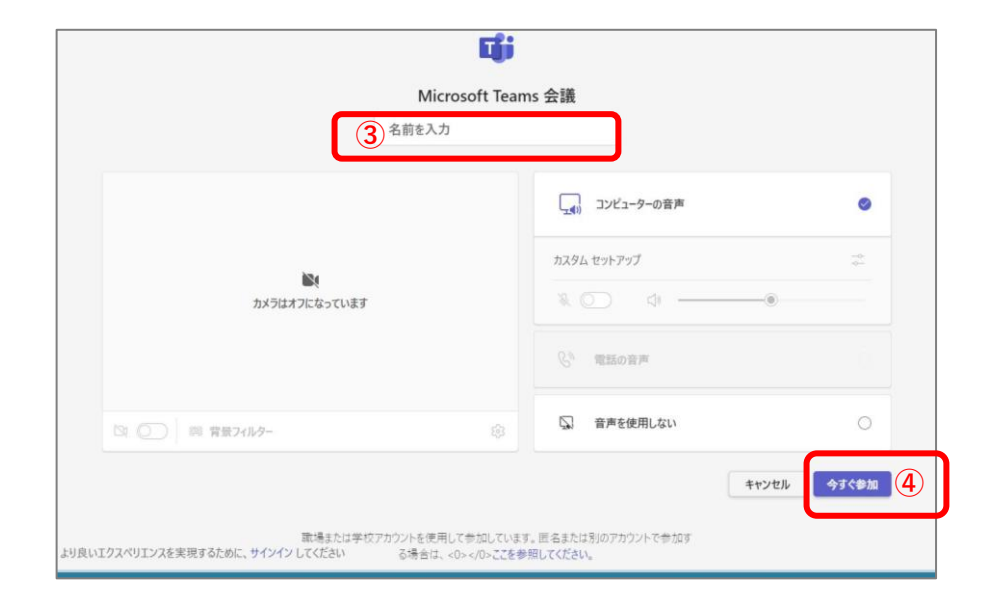

これで、参加準備は終了です。

フォーラムでは、参加者の皆さまのマイクとカメラはオフになる設定をしています。

### よくある質問

#### 〇参加登録メールが届きません。

「ndlnet <noreply@ndlnet.s02.apj1.teams-events.com>」又は「@ndl.go.jp」のメールアドレス からメールが送信されます。受信拒否設定をされていないか、「迷惑メール」に分類されていないか、ご 確認ください。

**〇インターネット接続が切れてしまいました。** 

短時間であれば、インターネット回線が復旧次第、自動的に復旧します。切断が長時間にわたった場合は 一度画面を閉じ、再度参加してください。

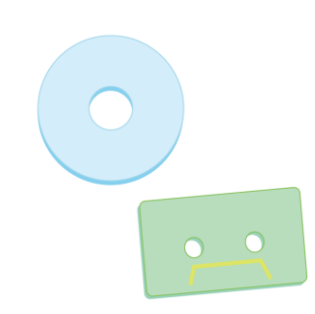

### よくある質問

〇音声が聞こえません。

音声接続ができていないか、PC 本体やデバイスの設定に問題がある可能性があります。以下をご確認ください。

・ 有線イヤホンを使用している場合は、一度抜き差してみてください。

・ PC の音量設定が「0(ミュート)」になっていないか、確認してください。

・ブラウザから参加している場合、アプリで参加してください。アプリから参加している場合は、ブラウザを試してみてください。

・ Microsoft 公式 HP のヘルプ<u>【Microsoft Teams で話者が動作しない】</u>もご参照ください。

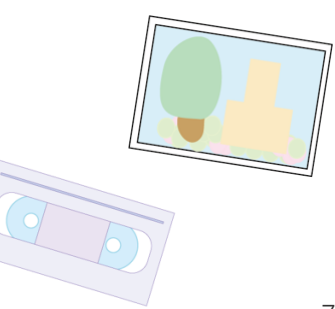